# Seed Application How-To Guide

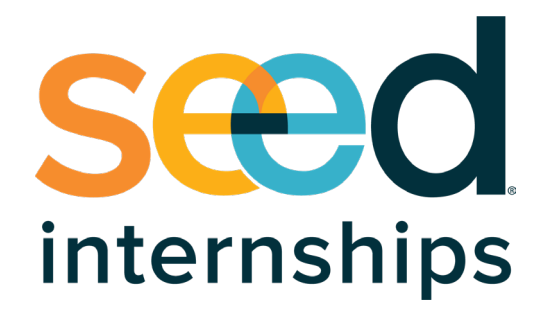

**Get Started at <u>seedinternships.org/apply</u>** Here to build, together.

#### Account Sign Up Process

- 1. You will see a Success page upon submitting an interest form and will be prompted to check your email to create a portal account (if you are eligible).
- 2. Check email to begin Seed account sign up process. Subject line will be "Start Your Seed Application"
- 3. Click on "Register and sign up for your Seed account" button or link

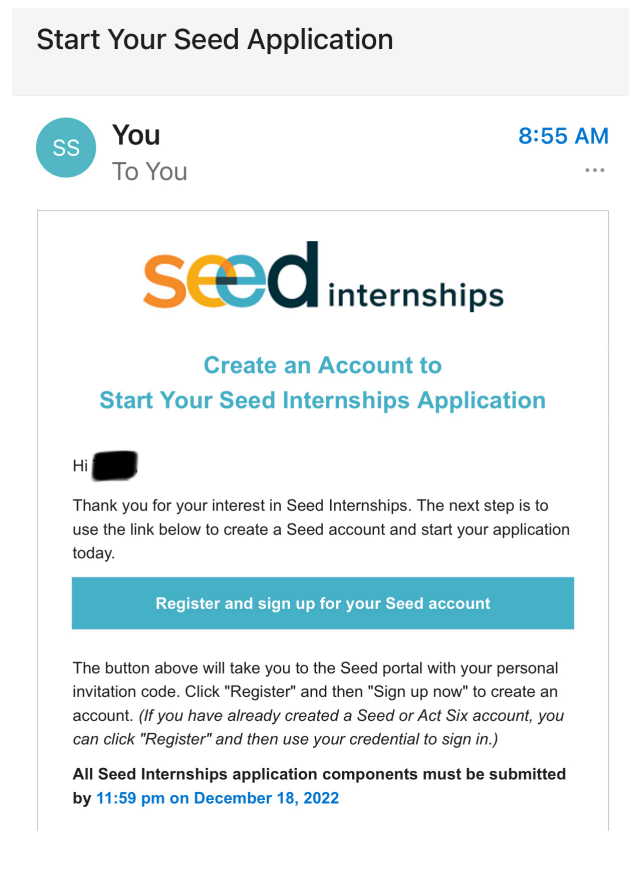

4. Register using unique invitation code

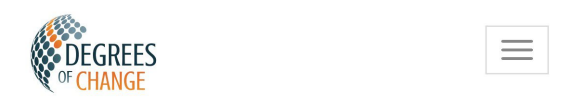

## SIGN UP WITH AN INVITATION CODE

\* Invitation code

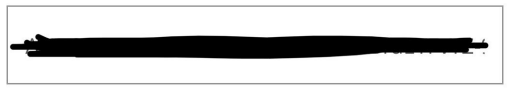

I have an existing account

REGISTER

5. You will need to click on "Sign up now" to create a new portal account

| CHANGE ACTSIC SECO                 |
|------------------------------------|
| Sign in                            |
| Sign in with your email address    |
| Email Address                      |
| Password                           |
| Forgot your password?              |
| Sign in                            |
| Don't have an account? Sign up now |
|                                    |
|                                    |

- 6. The sign up page will have a few steps to authenticate user
  - a. Enter email address then click "Send code to verify your email"

| < Cancel                              |  |  |  |
|---------------------------------------|--|--|--|
| CHANGE ActSix SCOO                    |  |  |  |
| User Details                          |  |  |  |
| Email Address                         |  |  |  |
| Step 1 Send code to verify vour email |  |  |  |
| New Password                          |  |  |  |
| Confirm New Password                  |  |  |  |
| Create                                |  |  |  |

b. Check email for verification code

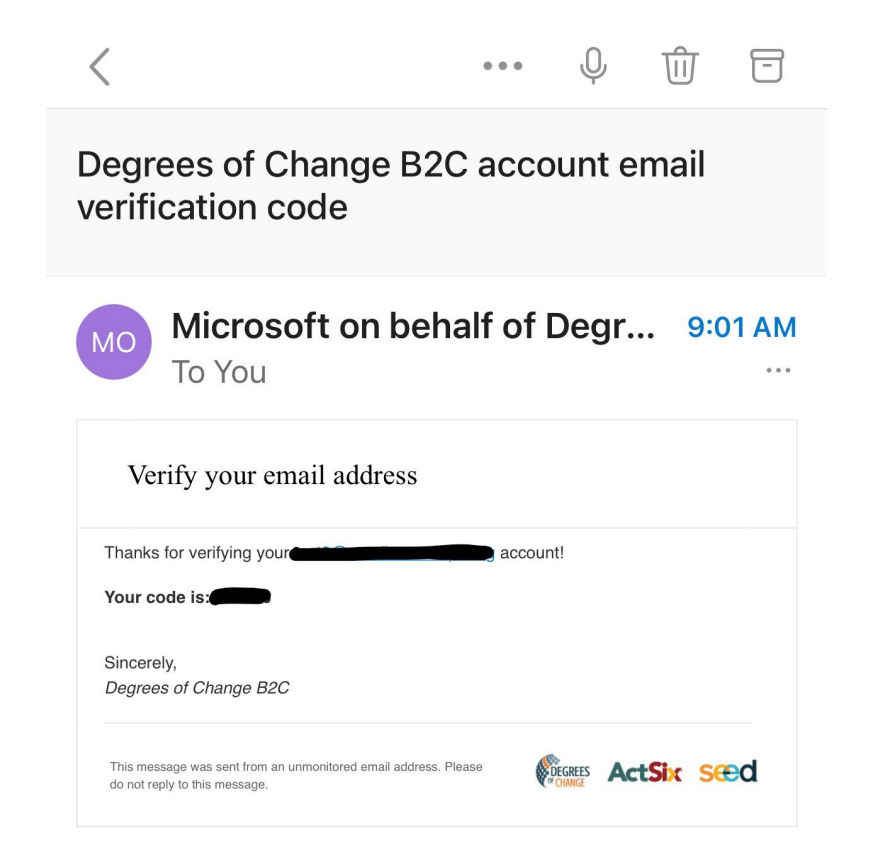

c. Enter Verification code on sign up page then create a secure new password

## **User Details**

Verification code has been sent to your inbox. Please copy it to the input box below.

| Verification Coc | le            |
|------------------|---------------|
| Verify code      | Send new code |
| New Password     | Step 3        |
| Confirm New Pa   | assword       |

Multi-factor Authentication

7. After creating account you will be prompted to provide a phone number to receive a code via SMS or phone call to set up multi-factor authentication.

< Cancel

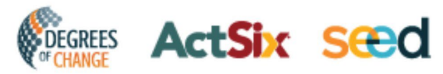

### Multi-factor authentication

Enter a number below that we can send a code via SMS or phone to authenticate you.

| Country Code |             |    |  |
|--------------|-------------|----|--|
| United s     | States (+1) | \$ |  |
| Phone N      | umber       |    |  |
| Phon         | e number    |    |  |
|              | Send Code   |    |  |
|              | 0-1114-     |    |  |

8. Enter verification code and click "Verify Code"

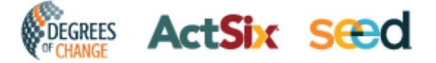

#### Multi-factor authentication

Enter a number below that we can send a code via SMS or phone to authenticate you.

Enter your verification code below, or send a new code

Please enter the verification code you received

Verify Code